### **ISTRUZIONI ACCESSO MASTERCOM PER DOCENTI**

# N.B.: Tale procedura vale solo per il primo accesso da un computer esterno alla scuola, in quanto all'interno dell'Istituto è già configurato.

- 1. Usare come Browser Mozilla Firefox (scaricabile gratuitamente all'indirizzo: http://www.mozillaitalia.org/home/download/)
- 2. Per accedere all'area riservata Mastercom da una qualsiasi postazione al di fuori dell'edificio scolastico Aprire il Browser e digitare il seguente indirizzo:

http://sangiorgio-mn.registroelettronico.com/mastercom/index.php

Se Viene richiesto l'acquisizione del certificato di sicurezza:

Nella schermata: Connessione non affidabile

#### Scegliere: Sono consapevole dei rischi

| Onnessione non affidabile - Mos  | illa Firefox                                                                                                    |                       | - 0 ×                       |
|----------------------------------|----------------------------------------------------------------------------------------------------|-----------------------|-----------------------------|
| File Modifica Visualizza Cronolo | + Auto                                                                                                    |                       |                             |
| + https://sangiorgio-mn.re       | gistroelettronico.com/registro/index.php                                                                                                    | ▼ C AVG Secure Search | ۹ م                         |
| Più visitati 🗍 Come iniziare 🦳   | -<br>Amazon.it - Compra o 🍈 HP Games 🦳 Raccolta Web Slice 🦳 Siti suggeriti 🦳 Ufficio scolastico regio 🦳 Ufficio scolastico regio                                                                                                    |                       |                             |
| AVG • Cerco                      | 🔍 Cerca 🦁 Sicura 🛅 + 🕙 Tempo 🚮 Facebook 🖉 Speedtest 📑 📝 🔯                                                                                                    |                       |                             |
|                                  | Questa connessione non è affidabile                                                                                                    |                       |                             |
|                                  | è possibile confermare la sicurezza del collegamento.<br>Normalmente, quando si cerca di attivare un collegamento in modalità sicura, il sito web fornisce<br>un'identificazione affidabile per garantire all'utente che sta visitando il sito corretto. Tuttavia l'identità<br>di questo sito non può essere verificata. | í                     |                             |
|                                  | Che cosa dovrei fare?<br>Se generalmente è possibile collegarsi a questo sito senza problemi, è possibile che questo errore sia<br>causato dal tentativo da parte di qualcuno di sostituirsi al sito originale. Il consiglio è di non prosegui<br>la naviazione.                                                          | e                     |                             |
|                                  | Allontanarsi da questo sito                                                                                                    |                       |                             |
|                                  | Sono consapevole dei rischi                                                                                                    |                       |                             |
|                                  |                                                                                                    |                       |                             |
| ×                                | õ 🖃 🕹 🚓 🛛 👘 👘 👘                                                                                                    | п 🥐 - 🛙               | 06:39<br>30/08/ <u>2012</u> |

#### e successivamente Aggiungi eccezione

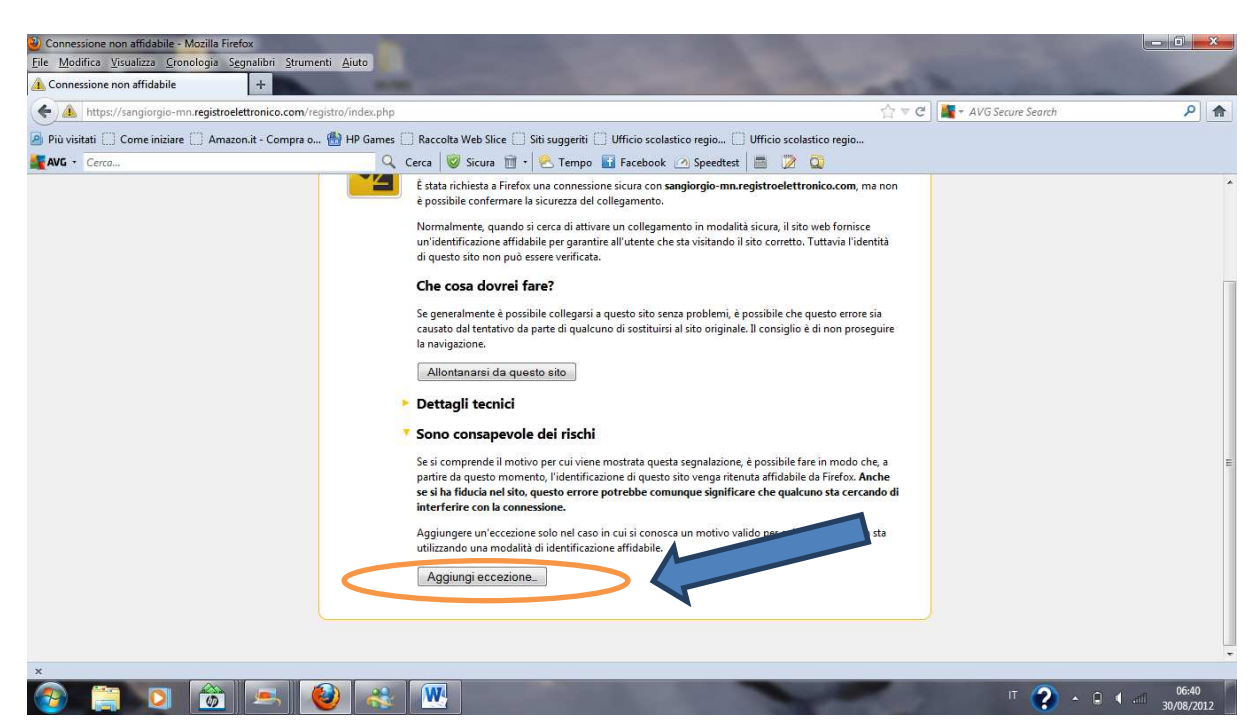

Nella schermata successiva scegliere:

Acquisisci certificato e poi Conferma eccezione di sicurezza.

| Connessione non affidabile - Mozilla Firefox                       | A bear ton                                                                                                 |          |                              |
|--------------------------------------------------------------------|----------------------------------------------------------------------------------------------------|----------|------------------------------|
| Connessione non affidabile +                                       |                                                                                                    |          |                              |
| A https://sangiorgio-mn.registroelettronico.com/registro/index.php |                                                                                                    |          | <u>م</u>                     |
| 🖉 Più visitati 📋 Come iniziare 🔝 Amazon.it - Compra o 🛗 HP Games   | Aggiungi eccezione di sicurezza                                                                            |          |                              |
| AVG · Cerco                                                        | Si sta per modificare il modo in cui Firefox identifica questo sito.                                       |          |                              |
|                                                                    | Banche, negozi e altri siti pubblici affidabili non ti chiederanno di fare questa                          | ma non   | Î Î                          |
|                                                                    | Server                                                                                                    |          |                              |
|                                                                    | Indirizzo: https://sangiorgio-mn.registroel. tronico.com/res Acquisisci certificato                        | entita   |                              |
|                                                                    |                                                                                                    |          |                              |
|                                                                    | Il sito ha cercato di identificarsi fornendo informazioni non valide.                                      |          |                              |
|                                                                    | Site errate                                                                                                | e sia    |                              |
|                                                                    |                                                                                                    | acguire. |                              |
|                                                                    | Il certificato appartiene a un sito diverso, questo può rappresentare un tentativo di<br>furto d'identità. |          |                              |
|                                                                    | Identità sconosciuta                                                                                       |          |                              |
|                                                                    | Il certificato non è attendibile in quanto non è stato verificato da un'autorità                           |          |                              |
|                                                                    | riconosciuta.                                                                                              |          |                              |
|                                                                    |                                                                                                    | che, a   | E                            |
|                                                                    |                                                                                                    | rando di |                              |
|                                                                    | ☑ Salva eccezione in modo permanente                                                                       |          |                              |
|                                                                    |                                                                                                    | bn sta   |                              |
|                                                                    | Conferma eccezione di sicurezza Anno Ila                                                                   |          |                              |
|                                                                    |                                                                                                    |          |                              |
|                                                                    |                                                                                                    |          |                              |
|                                                                    |                                                                                                    |          |                              |
| ×                                                                  |                                                                                                    |          | *                            |
| 📀 📋 🖸 📸 💻 🕹 🚓                                                      |                                                                                                    | п 🔇 - 🛙  | 06:40<br>06:40<br>30/08/2012 |

3. Digitare il Nome utente e Password assegnati; rispettare le maiuscole/minuscole

| 🥹 MasterCom Ver. 21.8.1 - Login - Mozil    | lla Firefox                                                                                      |                                                      |              |
|--------------------------------------------|--------------------------------------------------------------------------------------------------|------------------------------------------------------|--------------|
| Eile Modifica Visualizza Cronologia Segnal | libri <u>S</u> trumenti <u>A</u> juto                                                            |                                                      |              |
| MasterCom Ver. 21.8.1 - Login              | +                                                                                                | 1.0.00                                               | *            |
| ( 192.168.0.240 https://192.168.0          | 0.240/mastercom/index.php                                                                        | 🔶 🛪 😋 🚼 🛪 Google                                     |              |
|                                            | MAGTERCOM                                                                                        |                                                      | ]            |
|                                            | MASTERCOM - AI                                                                                   | REA RISERVATA                                        |              |
|                                            |                                                                                                  |                                                      |              |
|                                            | Tipo utente selezior                                                                             | ato in automatico                                    |              |
|                                            | Utente:                                                                                          |                                                      |              |
|                                            | Password:                                                                                        |                                                      |              |
|                                            | ۲                                                                                                | /                                                    |              |
|                                            |                                                                                                  |                                                      |              |
|                                            |                                                                                                  |                                                      |              |
|                                            |                                                                                                  |                                                      |              |
|                                            |                                                                                                  |                                                      |              |
|                                            | ran di apertura di lici Mastertraining:<br>il lunedi al Venerdi dalle ore 8 alle ore 14 con assi | stenza diretta e conretoria e dalle ore 14 alle ore  |              |
| 18                                         | i con segreteria                                                                                 | steriza diretta e segreteria e dalle dre 14 alle dre |              |
| Pe                                         | er i mesi di maggio e giugno siamo aperti anch                                                   | e al sabato dalle ore 9 alle ore 12                  |              |
| N                                          | umeri utili:                                                                                     |                                                      |              |
| NU                                         | imero centralino Assistenza MasterCom: U522 159<br>Imero fau MasterCom: 0522 221672              | 0100                                                 |              |
| E-                                         | -mail:                                                                                           |                                                      |              |
| E-                                         | mail principale:                                                                                 |                                                      |              |
| inf                                        | o@mastertraining.it                                                                              |                                                      |              |
| ass                                        | mail per assistenza:<br>sistenza@mastertraining.it                                               |                                                      |              |
| E                                          | mail servizio clienti:<br>viziodenti@mastertraining.it                                           |                                                      |              |
| E-                                         | mail ordini/amministrazione:                                                                     |                                                      |              |
| E-                                         | inativi@mastertraining.it<br>mail per richieste su tesserini:                                    |                                                      |              |
| tes                                        | sserini@mastertraining.it                                                                        |                                                      |              |
|                                            | mail per richieste su importazioni:<br>portazioni@mastertraining.it                              |                                                      |              |
|                                            |                                                                                                  |                                                      |              |
|                                            |                                                                                                  |                                                      |              |
| Rosta in arrivo - Micro                    | REGISTRO DI CLASS P Docenti - L.C., SAN GL                                                       | MasterCom Ver. 21.8                                  | Π 🕄 🖸 🔍 8.52 |

- 4. Muoversi all'interno dell'area riservata utilizzando i pulsanti illustrati di seguito;
- 5. Cambiare la password di default che vi è stata data dalla segreteria.

## PULSANTI

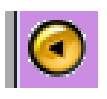

per tornare indietro utilizzare il pulsante

| 11     | Uscita dall'area riservata MASTERCOM                                                                                                    |  |
|--------|----------------------------------------------------------------------------------------------------|--|
| Uscita | Utilizzare questo pulsante per uscire dall'area riservata MASTERCOM, effettuando d<br>fatto il LOGOUT                                                                                                    |  |
| USCITA | N.B.: si sottolinea l'importanza di uscire dall'area riservata MASTERCOM,<br>tramite l'apposito pulsante ESCI per effettuare il LOGOUT, al termine<br>del lavoro. Tale operazione diventa obbligatoria se si utilizza un<br>computer all'interno della scuola, in caso contrario, sarà possibile a<br>chiungue accedere al registro ed apportare modifiche non autorizzate |  |

| Il pulsante <b>Cambia Password</b> – viene riproposta la finestra di la<br>della quale vanno inseriti <b>Utente</b> e <b>Password</b> utilizzati fino a<br>confermare cliccando sul <b>OK</b> .<br>osta una finestra nella quale digitare la nuova password; conferm |
|----------------------------------------------------------------------------------------------------|
|                                                                                                    |
| CAMBIO PASSWORD                                                                                                    |
| E' necessario camblare la propria password.<br>La nuova password deve essere di lunghezza compresa tra 6 e 24<br>caratteri, e puo essere formata da lettere maiuscole e minuscole non<br>accentate e numeri.                                                         |
| Conferma Password:                                                                                                    |
|                                                                                                    |
| buona password è costituita da almeno 6 caratteri, almeno una<br>a maiuscola ed un numero (ad. Es. <i>Pippo53</i> )                                                                                                    |
|                                                                                                    |